# bêllFace

# 操作マニュアル (初期設定編)

Welcome to bellFace Room

GLOBAL MAP

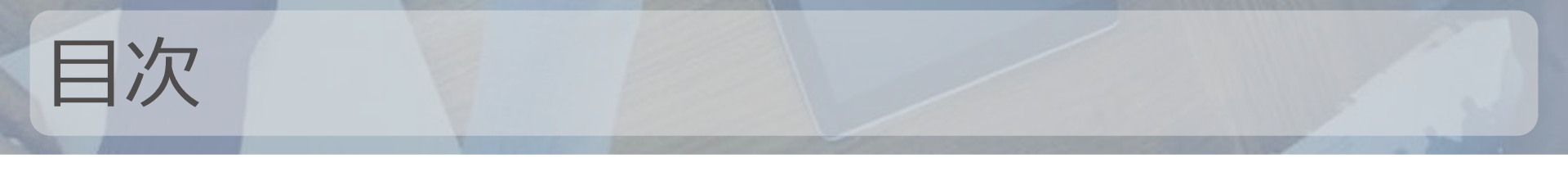

- bellFace利用の3STEP
- 接続中にできること
- 初期設定
  - 環境準備
  - 名刺プロフィール
  - 共有メモ
  - 資料管理
  - レコログ設定
- 困った時のサポートコンテンツ

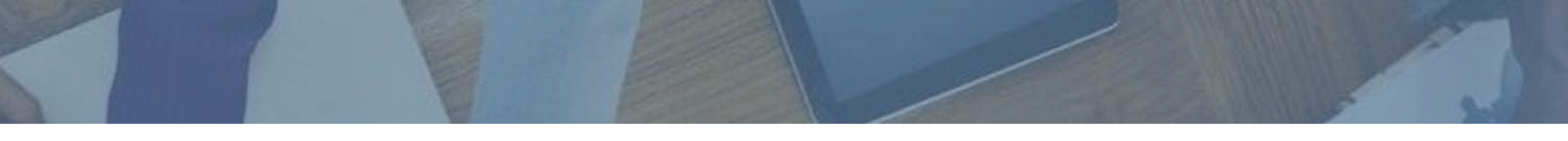

# 世界一かんたん! bellFace利用 3Step

## bellFace利用 3Step

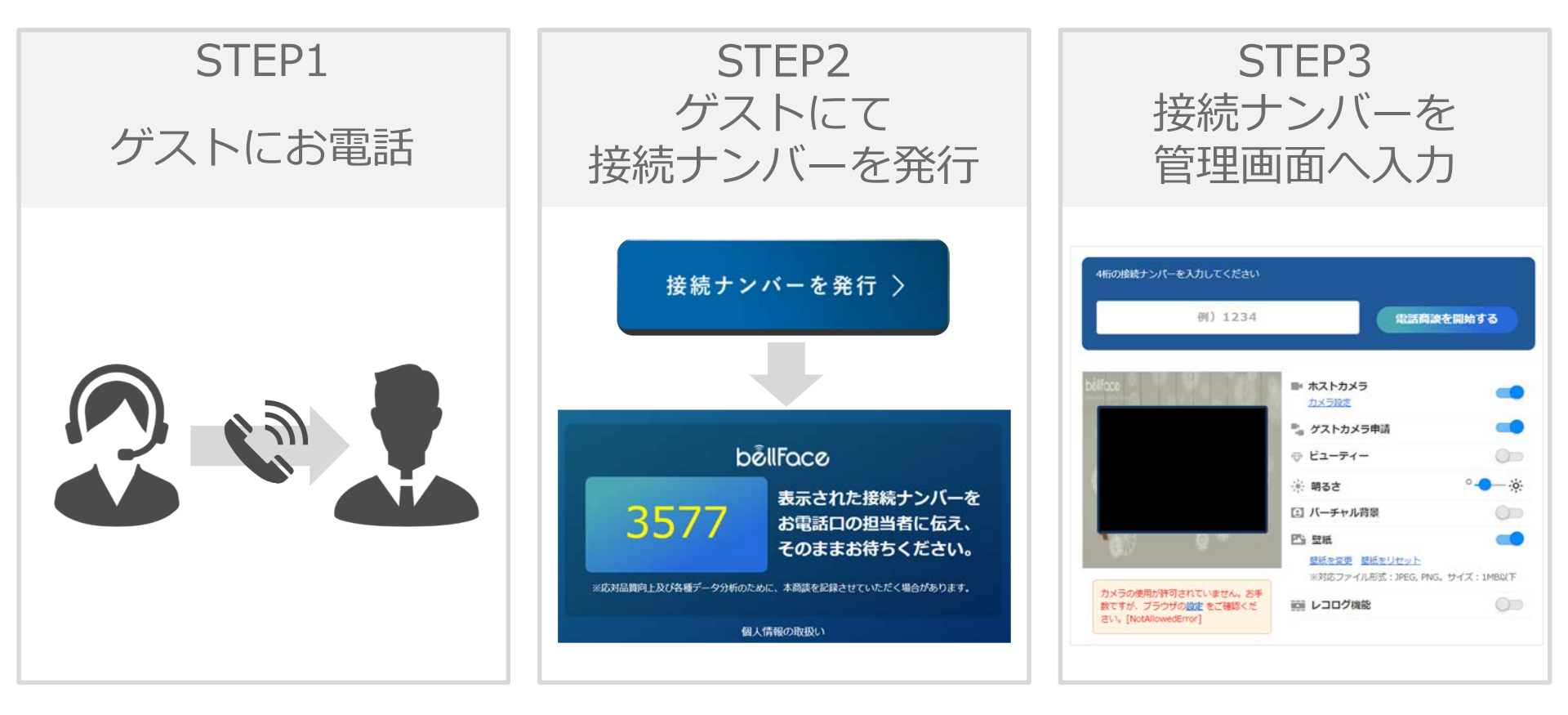

# Step① ゲストにお電話

#### まずは電話でつながりましょう。 その後、電話口でゲストに「ベルフェイス」と検索 してもらい、接続ナンバー発行ページに誘導します。

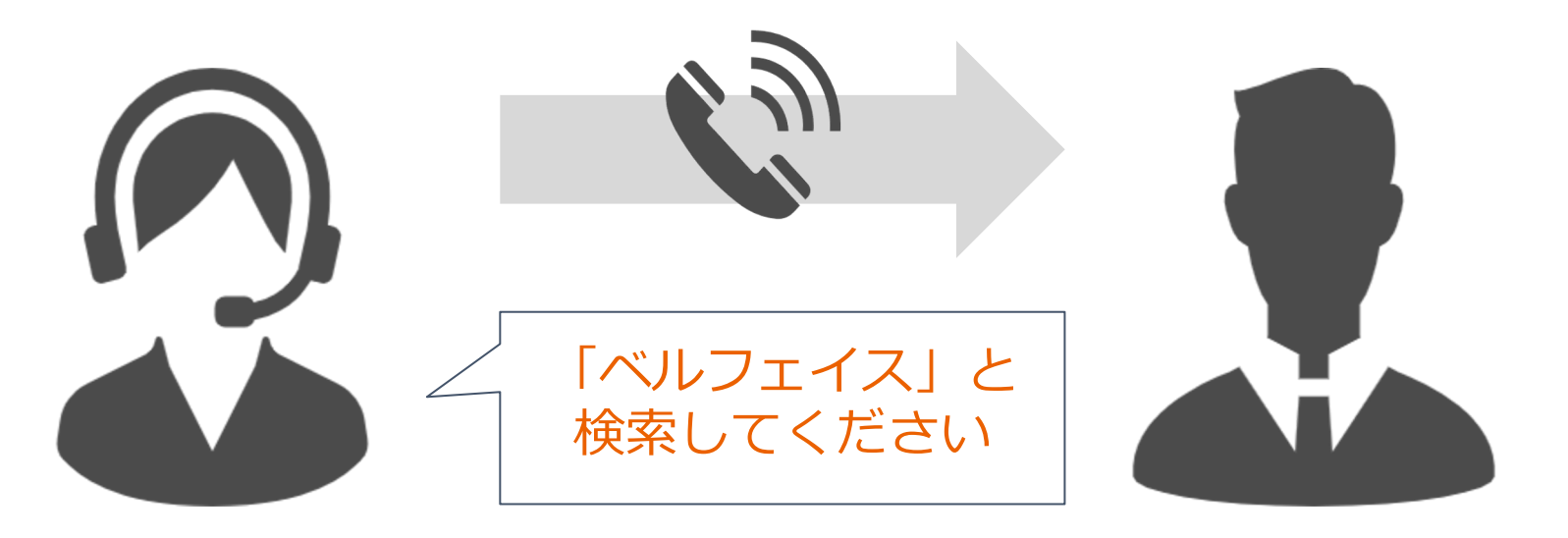

ゲスト

ホスト

Step② ゲストにて接続ナンバーを発行

#### ゲストに [接続ナンバーを発行] ボタンを クリックしていただき 4桁の接続ナンバーを電話口で確認

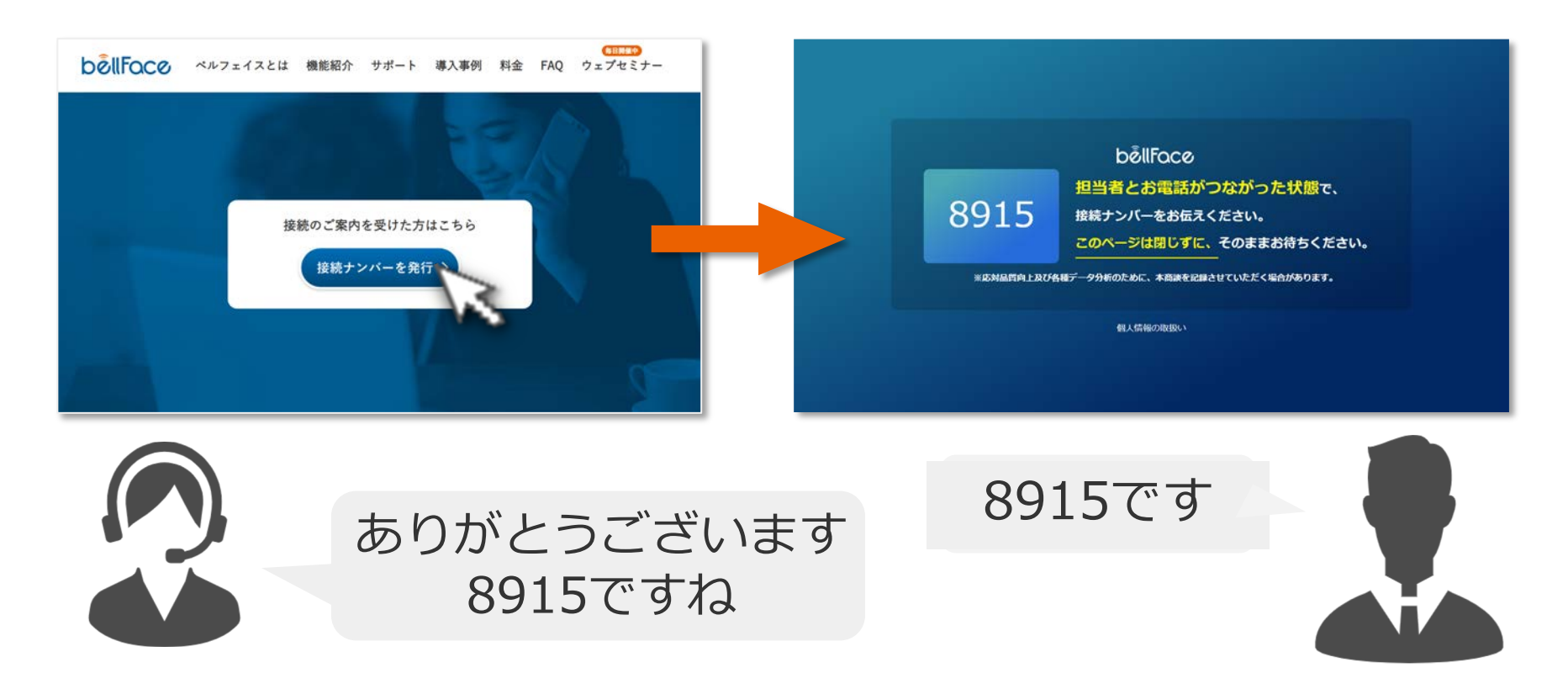

Step③ 接続ナンバーを入力

#### 接続開始画面に接続ナンバーを入力 「電話商談を開始する」をクリックするだけ!

| 🗅 bêllFace | < |                                                                   |                                                |                             |
|------------|---|-------------------------------------------------------------------|------------------------------------------------|-----------------------------|
| ■【 接続      | ~ | 接続 ワンデー資料                                                         |                                                |                             |
| 電話商談 (1対1) |   | お客さまもカメラを起動できます                                                   |                                                | ⑦ インターネット通信環境に不安がある場合       |
| Web商談      |   | 「無味商味を開始する」ボタンをクリック                                               | してください                                         | 回線のスピードテストを行う               |
| ▲ 資料管理     |   | 8915                                                              | 電話商談を開始する                                      | ② 事前に案内をする場合                |
| 🔁 商談記録     | ~ | ballince                                                          | ■ ホストカメラ                                       | 電話商談案内をSMSで送る               |
| 2010分析     | ~ |                                                                   | 力义与設定                                          | SMSにお送りしたい方の携帯電話番号を入力してください |
| 前 ルーム予約    |   |                                                                   | ■*** ゲストカメラ申請 (                                |                             |
|            |   |                                                                   | ⊕ ビューティー (                                     | 電話商談案内をメールで送る               |
| 20 設定      | ~ |                                                                   | ※明るさ °                                         | - ·¢:                       |
|            |   |                                                                   | ① バーチャル背景                                      | ⑦ 電話商談に接続できない場合             |
|            |   | 07 9 7                                                            | 歴紙 の 総称 の の 新た の の の の の の の の の の の の の の の の | 資料をメールで送る                   |
|            |   | (                                                                 | ※対応ファイル形式: JPEG, PNG。サイズ: 1MB                  | NL<br>L                     |
|            |   | カメラの使用が許可されていません。お手<br>数ですが、ブラウザの設定をご確認くだ<br>さい、[NotAllowedError] | 100 レコログ機能                                     | ⑦ 電話商談前によくある質問              |
|            |   | Eve providence 101                                                |                                                | Q.ベルフェイスの使い方                |
|            |   |                                                                   |                                                | Q. ゲストが接続ナンバーを発行できない        |
|            |   |                                                                   |                                                | Q.自分のカメラが映らないとき             |
| ?          |   |                                                                   |                                                | Q.使用するWebカメラを切り替えたい         |

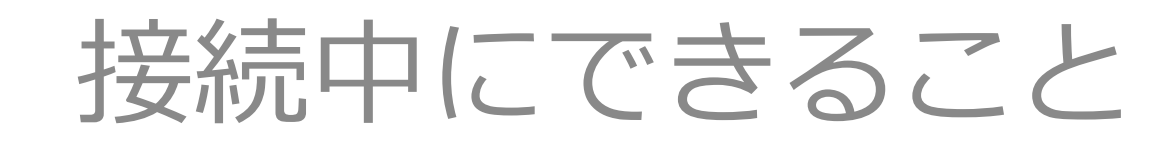

# 「瞬間接続」の独自性に加え…

#### ゲストへの提案、サポートに 必要な機能が**オールインワン!**

#### 安心コミュニケーション

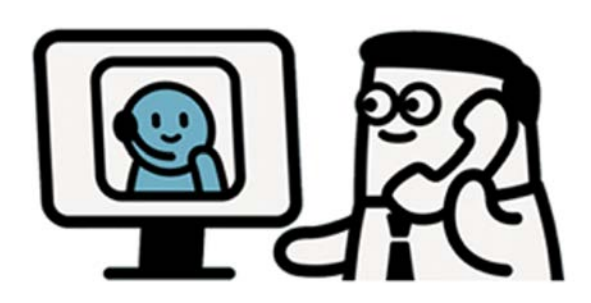

#### 資料を使った提案

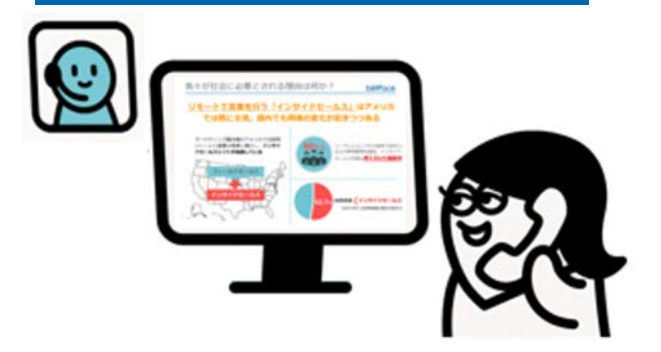

#### トーク / 資料提供 / 記録

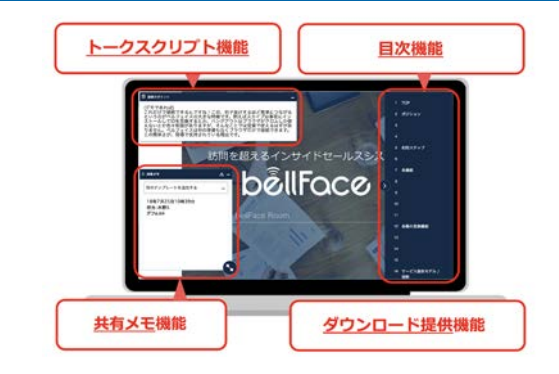

#### WEBサイトなど画面共有

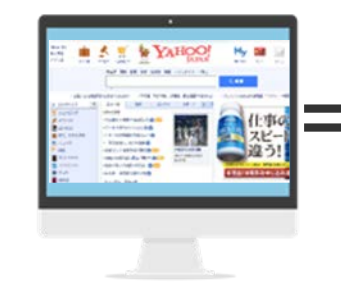

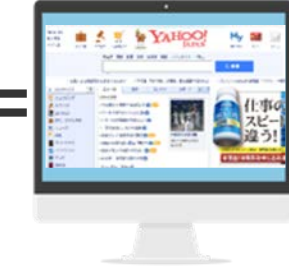

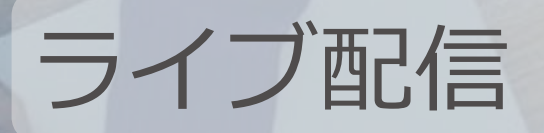

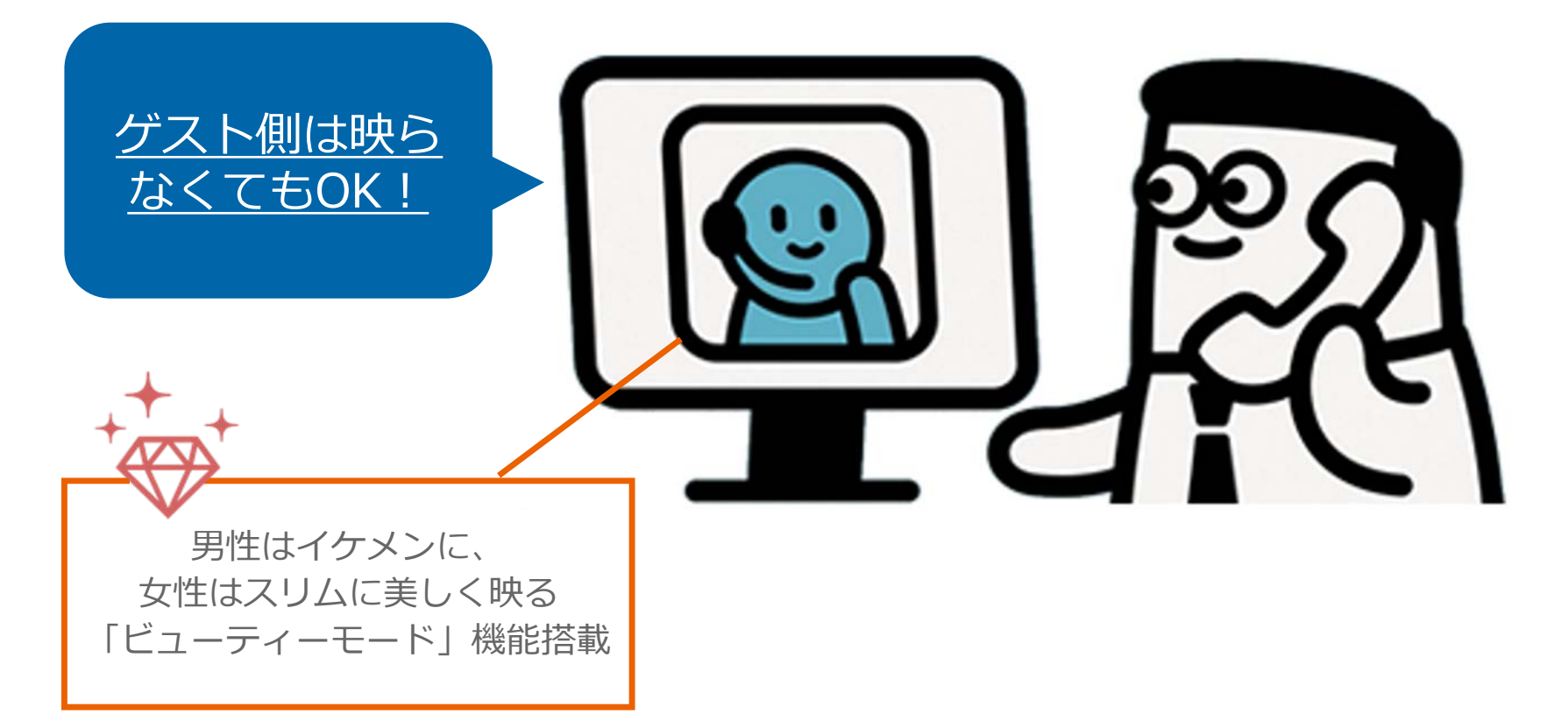

#### ※ <u>ホストカメラもOFFにできる</u>ので、ハードル低く使い始められます (リモートワークや子育て中のスタッフ、在宅環境が整っていない方も安心)

# 補足:音声は電話を使用

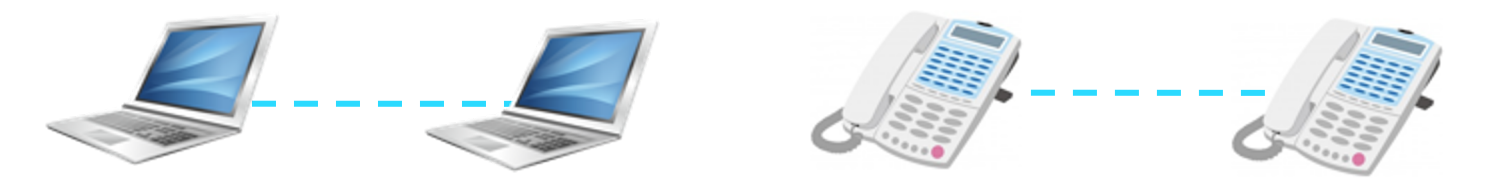

| 通話端末           | PC通話                                                     | 電話                                 |  |  |
|----------------|----------------------------------------------------------|------------------------------------|--|--|
| 通信環境           | <b>不安定</b><br>(「音声が飛ぶ&画面が固まる」が頻発)                        | <b>安定</b><br>(いかなる環境でも途切れることはほぼ無い) |  |  |
| (ゲストの)<br>事前準備 | <b>必要</b><br>(音声ボリューム調整やヘッドホンの準備)<br>※ヘッドホンはデスクスペース対応の場合 | <b>不要</b><br>(普段使っている電話の受話器を取るだけ)  |  |  |
| (ゲストの)<br>対応環境 | 会議室<br>(PC受話は周囲の音声を拾うため静かな環境が必要)                         | デスクスペースで対応可能                       |  |  |

#### ネット回線が不安定でも、<br /> 音声が途切れなければ対応できる

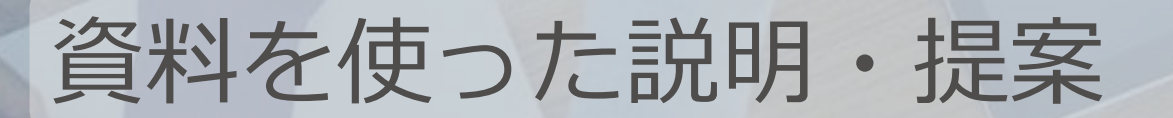

#### サービス資料、事例集、個別提案書、PR動画などを ベルフェイス上に保存しておき、選択して提案

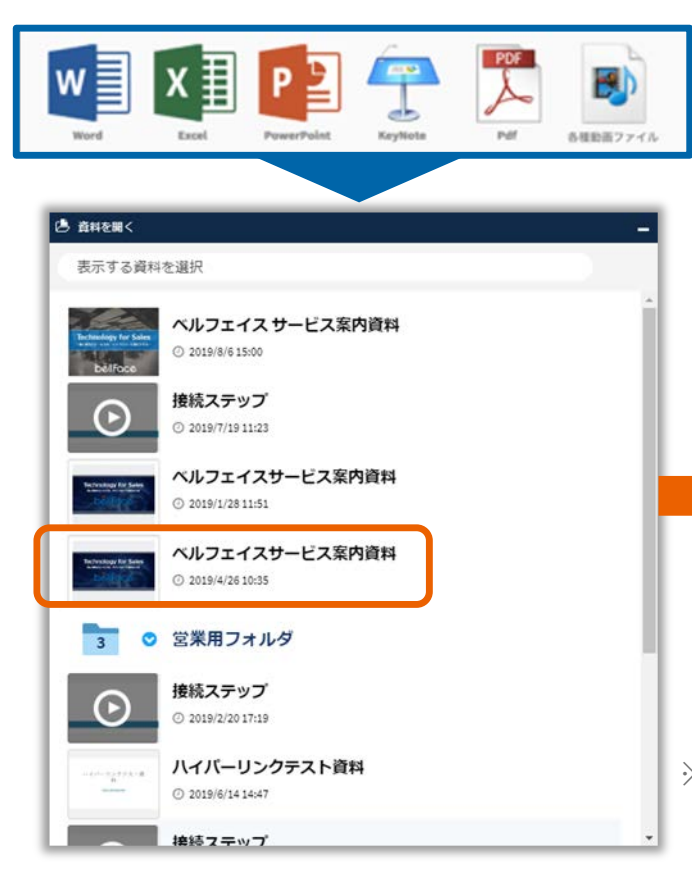

シーンに応じて 資料を切り替え!

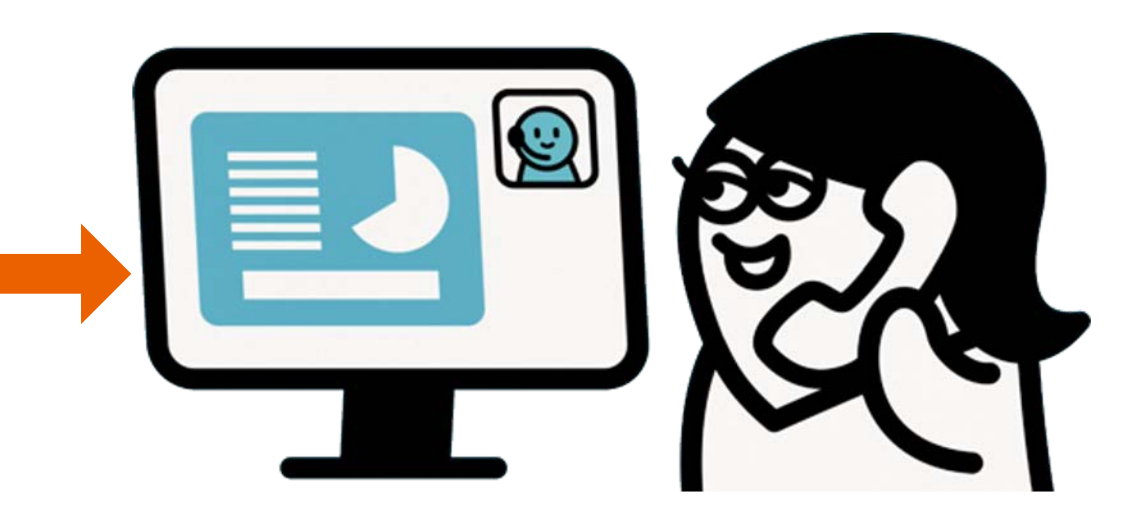

※PDF / PowerPoint / Excel / Word / Keynote / 画像・動画ファイルに対応 保存後のデータ形式はPDF (動画はmp4) に自動変換 快適なコミュニケーション機能

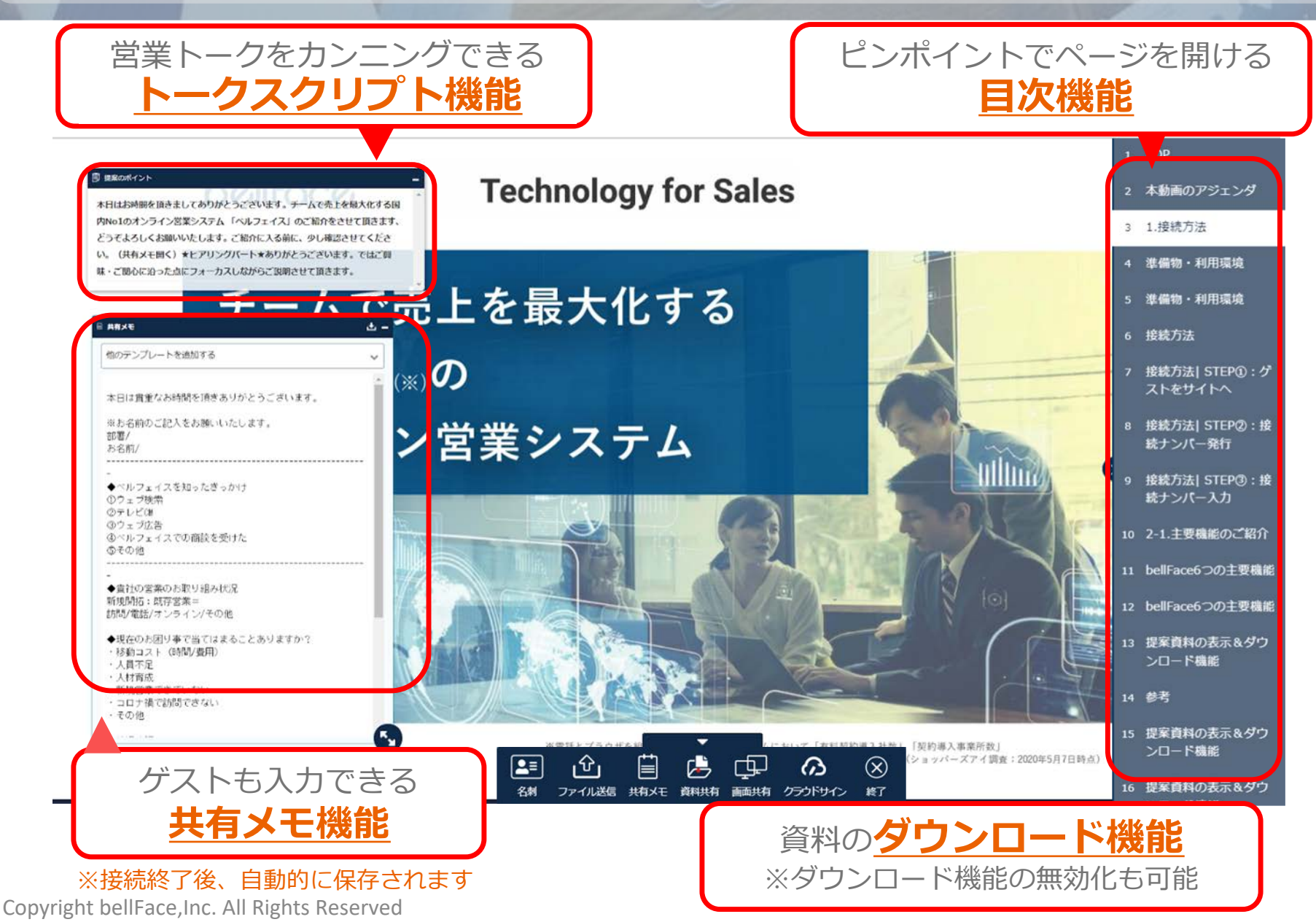

13

資料のチームシェア機能

### 資料登録した資料は メッセージ付きで部内に共有可能!

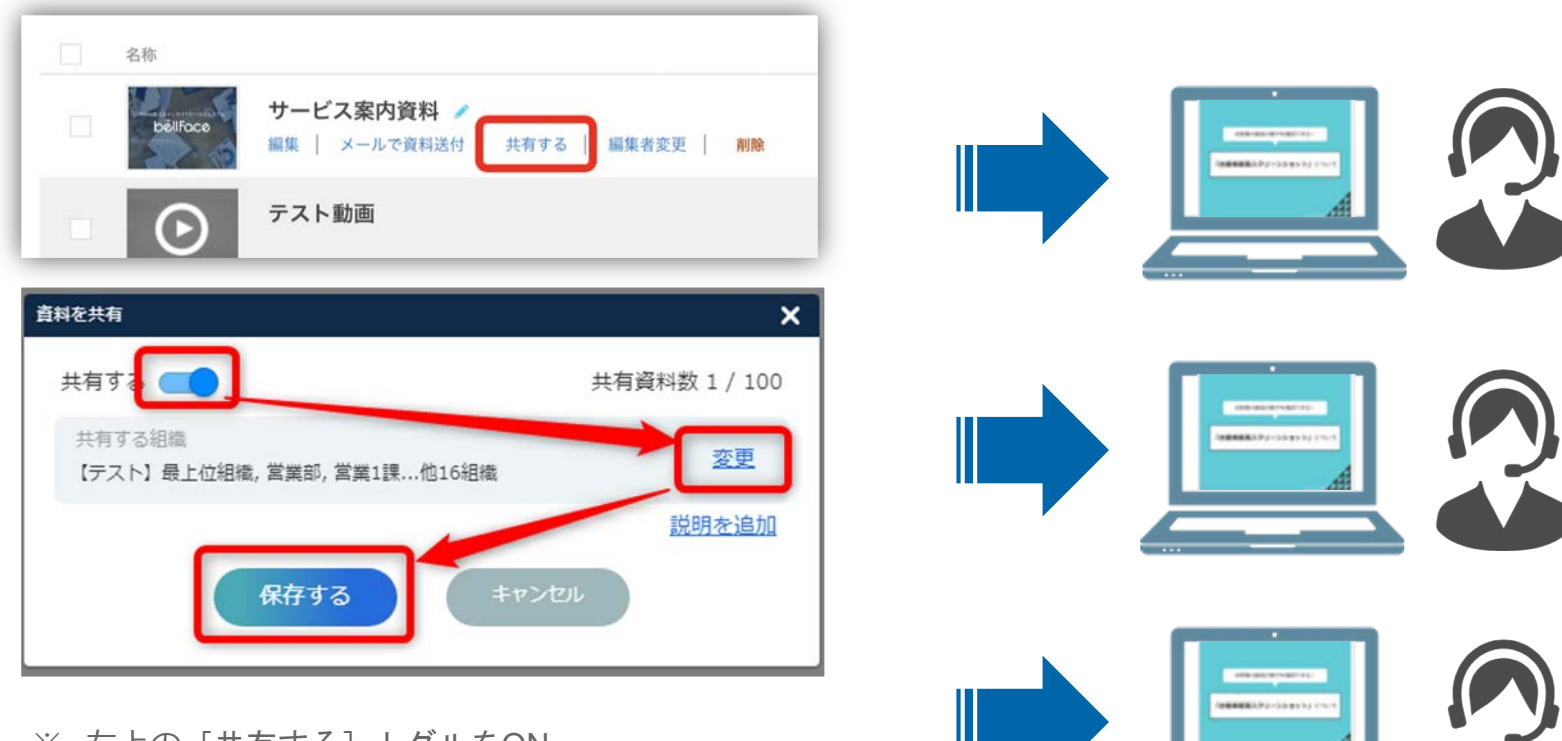

※ 左上の [共有する] トグルをON
 ※ 共有する組織を変更 (組織管理機能ご利用中の方対象)
 ※ [説明を追加] より、共有する資料の説明を追加
 ※ [保存する] をクリックし完了

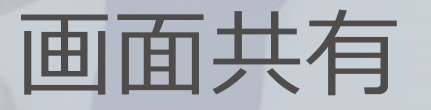

### サービスデモ、WEBサイト、制作打ち合わせ などは「画面共有」で対応!

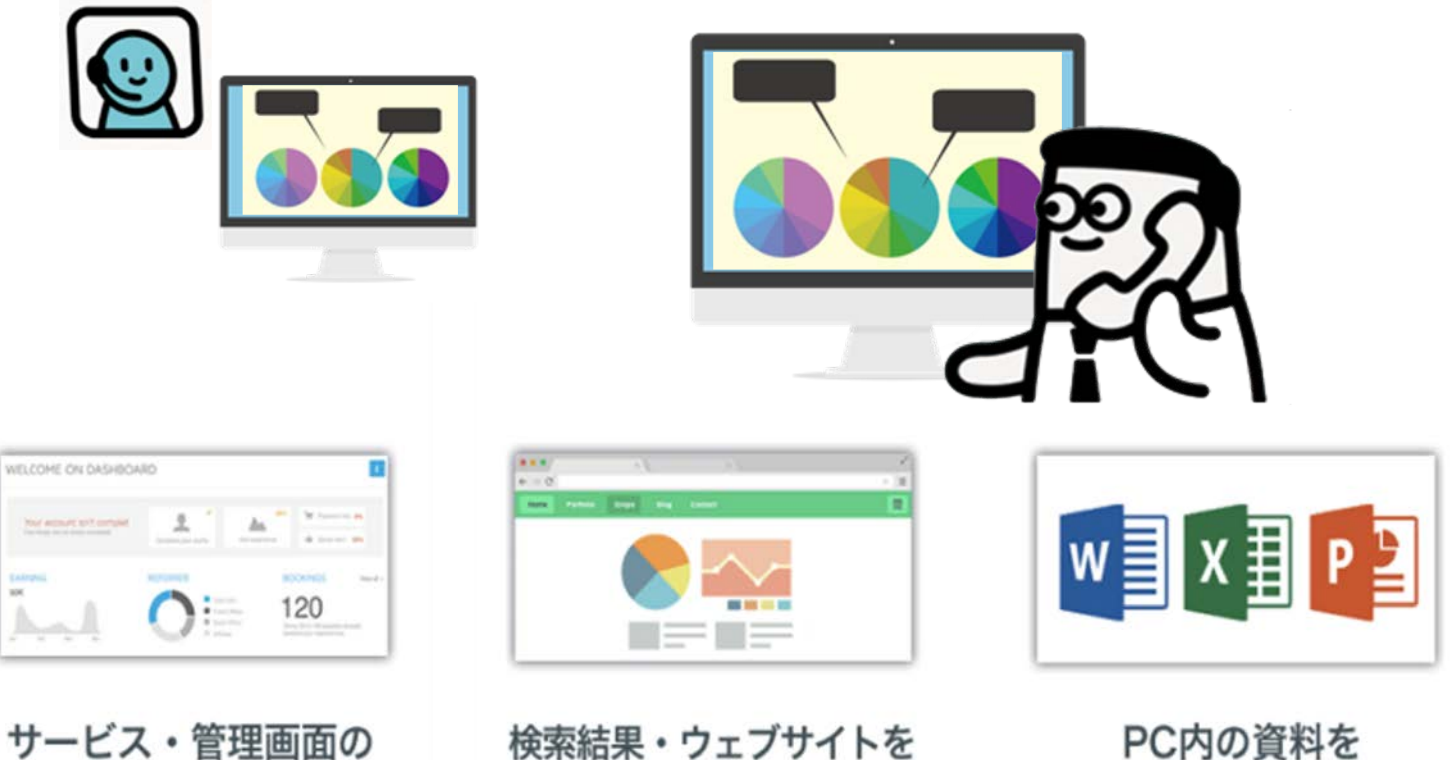

一緒に確認

PC内の資料を その場で表示

デモ

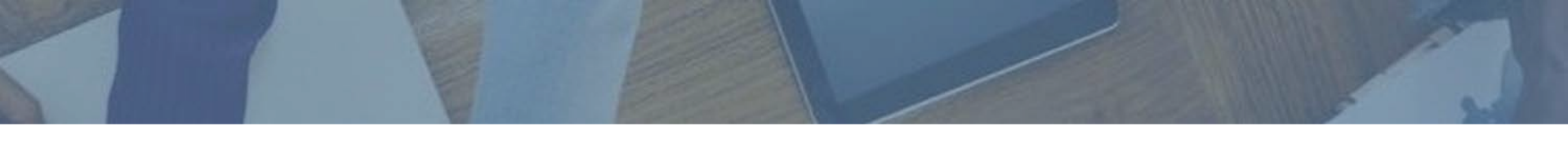

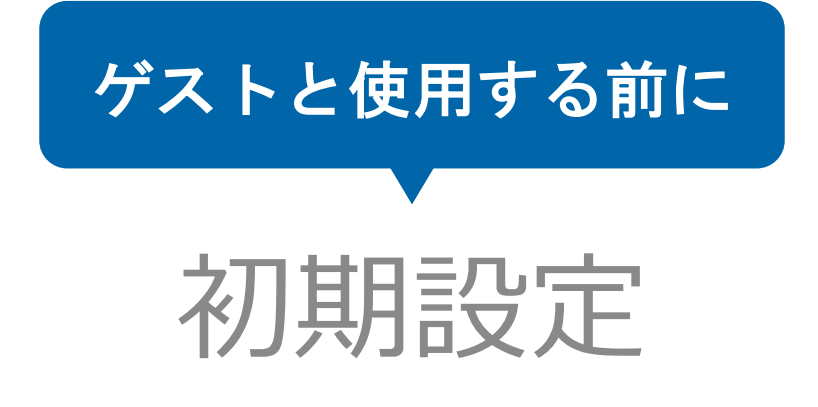

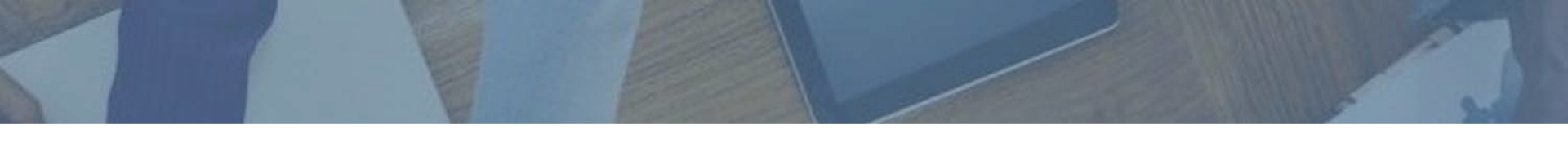

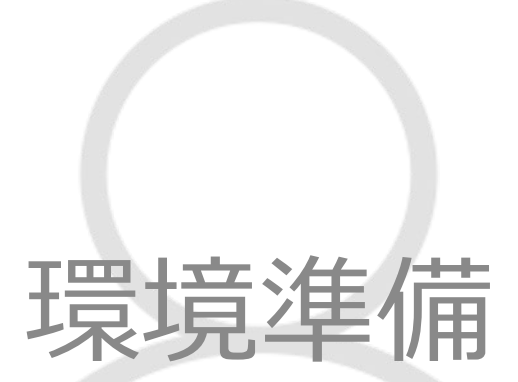

Copyright bellFace, Inc. All Rights Reserved

GLOBA

# 導入にあたっての準備物

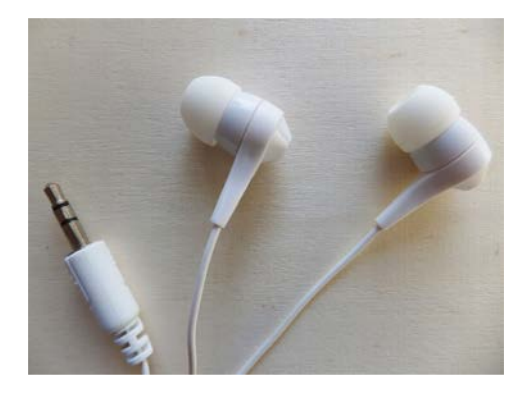

#### イヤホン

bellFaceは電話商談(1対1の接続)の場合、音声は電話 を使用します。商談中、両手が使えるようにイヤホンを 用意しましょう

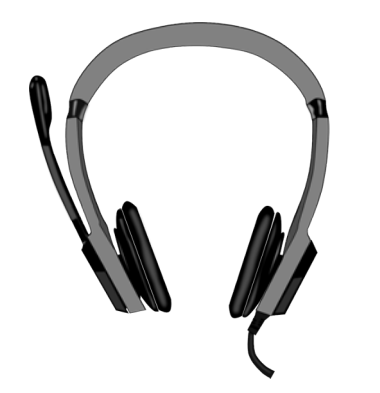

#### マイク

パソコン内蔵のマイクでは、周りのノイズも拾ってしま うため、イヤホンー体型や声のみ集中して拾えるマイク がおすすめです。

※動作環境の詳細はこちら https://faq.bell-face.com/--5e8eb1549e513b0017b4c187

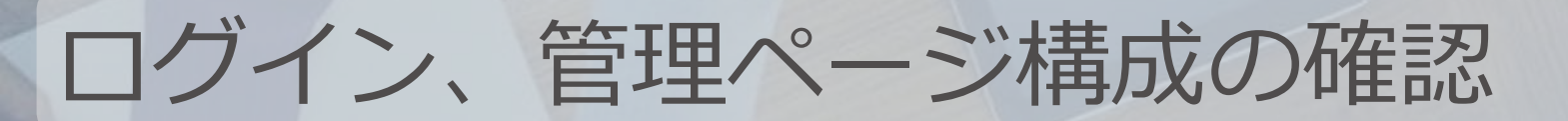

①接続、②資料管理にて、ご利用スタッフごとの設定を行います。

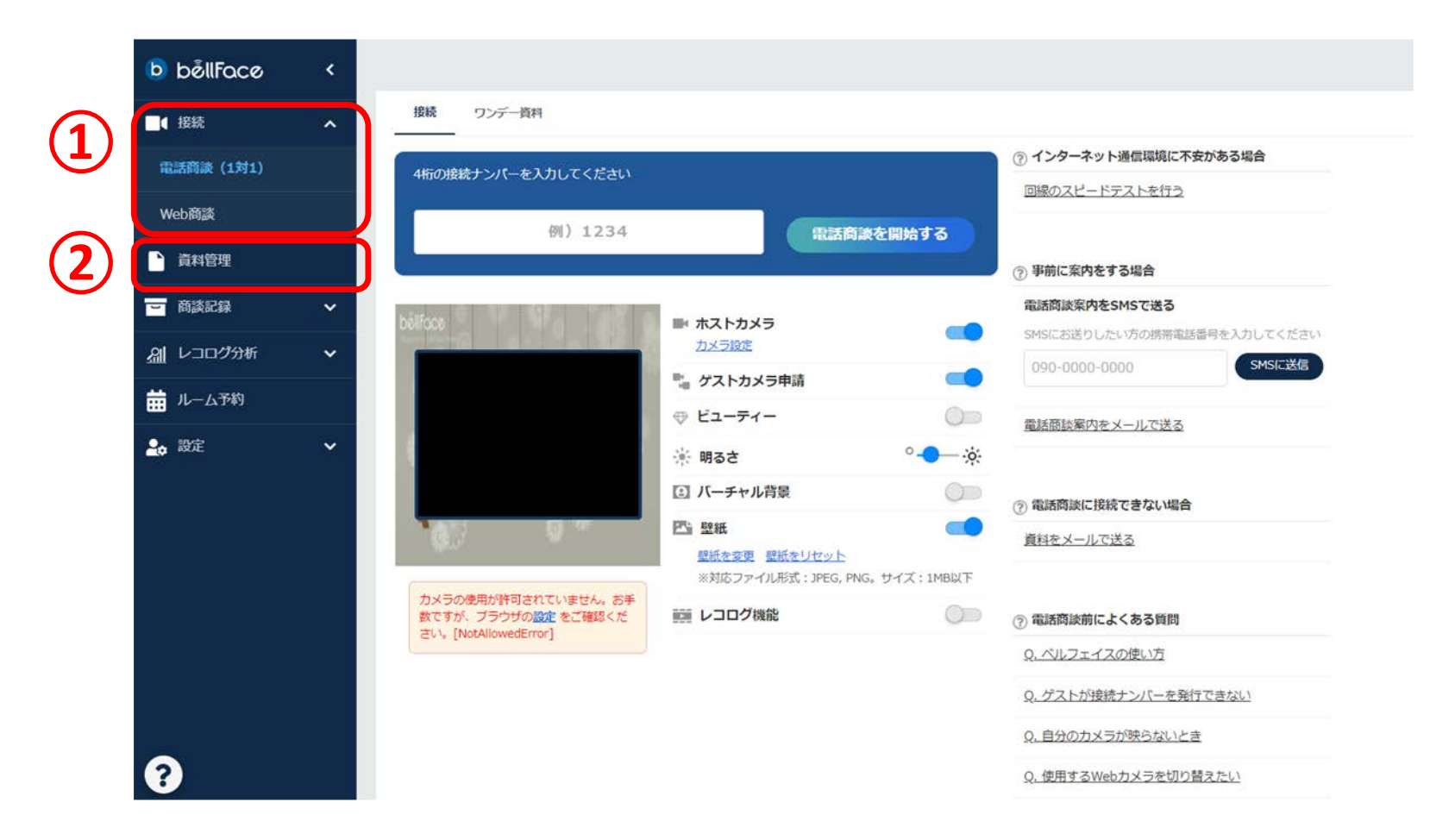

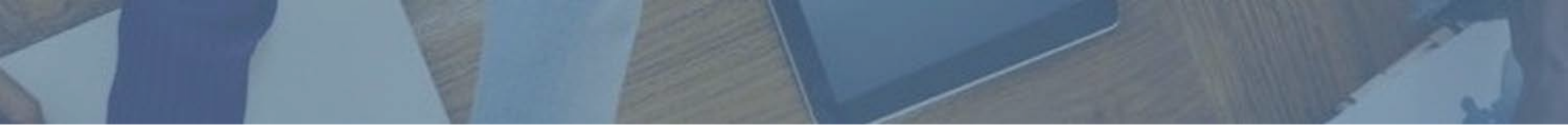

# 名刺プロフィール

名刺プロフィール情報

Copyright bellFace, Inc. All Rights Reserved

[設定]から[名刺プロフィール設定]を開きます。 こちらで入力した情報が「名刺プロフィール機能」で表示されます。

| b bêllFace <                                                                                                    |                                                      |                                                                                                    | <ul> <li>② 2 ハルフェイス太都さん マ</li> </ul>                                                                                                    |
|----------------------------------------------------------------------------------------------------|------------------------------------------------------|----------------------------------------------------------------------------------------------------|----------------------------------------------------------------------------------------------------|
| <ul> <li>▶ běllFace </li> <li>● běllFace </li> <li>● 南村管理</li> <li>● 南村管理</li> <li>● 南村管理</li> <li>● 南村管理</li> <li>● 南大印録</li> <li>◇</li> <li>◇</li> <li>◇</li> <li>◇</li> <li>◇</li> <li>◇</li> <li>◇</li> <li>⇒</li> <li>⇒<th>名刺プロフィール機能<br/>V-CARDダウンロード</th><th><ol> <li>クーク・</li> <li>クーク・</li> <li>クールス</li> <li>クールス事業部</li> <li>マネージャー</li> <li>ヘルフェイス未参</li> <li>ベーノス未参</li> <li>ベーノーマーマーマーマー</li> </ol></th><th>② ▲ ペレフェイス太郎さん、<br/>ここからURLをコピーすれば、<br/>単独でプロフィールページとして使用できます。<br/>メールの署名などで活用しましょう。 ★107 (1980/9. 1920/12)</th></li></ul> | 名刺プロフィール機能<br>V-CARDダウンロード                           | <ol> <li>クーク・</li> <li>クーク・</li> <li>クールス</li> <li>クールス事業部</li> <li>マネージャー</li> <li>ヘルフェイス未参</li> <li>ベーノス未参</li> <li>ベーノーマーマーマーマー</li> </ol> | ② ▲ ペレフェイス太郎さん、<br>ここからURLをコピーすれば、<br>単独でプロフィールページとして使用できます。<br>メールの署名などで活用しましょう。 ★107 (1980/9. 1920/12)                                                                                                    |
| アカウント設定<br>子<br>子<br>子<br>う<br>こ<br>一<br>二<br>一<br>二<br>一<br>二<br>一<br>二<br>一<br>二<br>一<br>二<br>一<br>二<br>一<br>二<br>一<br>二<br>一<br>二<br>一<br>二<br>一<br>二<br>一<br>二<br>一<br>二<br>一<br>二<br>一<br>二<br>一<br>二<br>一<br>二<br>二<br>二<br>二<br>二<br>二<br>二<br>二<br>二<br>二<br>二<br>二<br>二                                                                                                    | 米利応ファイル形式: JPEG, PHG, GW / GAOLASODUL/ JOHNDUFF (制語) |                                                                                                    | <image/> <image/> <image/> <image/> <text><text><text><text><text><text><text><text><text><text><text><text><text></text></text></text></text></text></text></text></text></text></text></text></text></text> |
|                                                                                                    |                                                      |                                                                                                    | Powered by bellFace                                                                                                    |

21

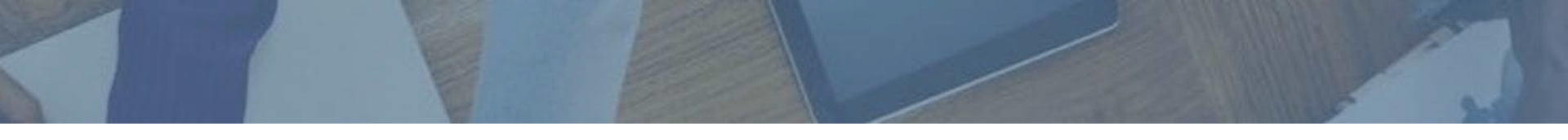

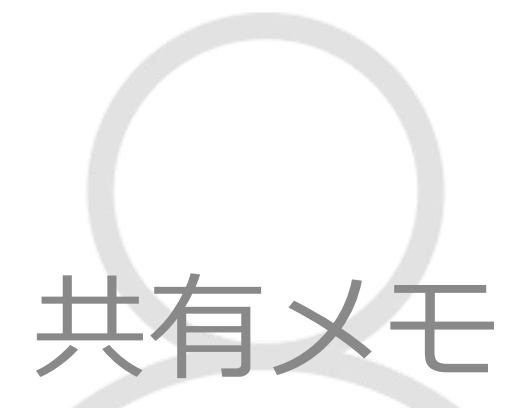

# 共有メモを事前にカスタマイズ

[共有メモ設定]では「共有メモ」の初期値を設定することができます。 個人テンプレートは最大10個、社内共通テンプレート(管理者のみ編集可) は最大5個まで登録できます。

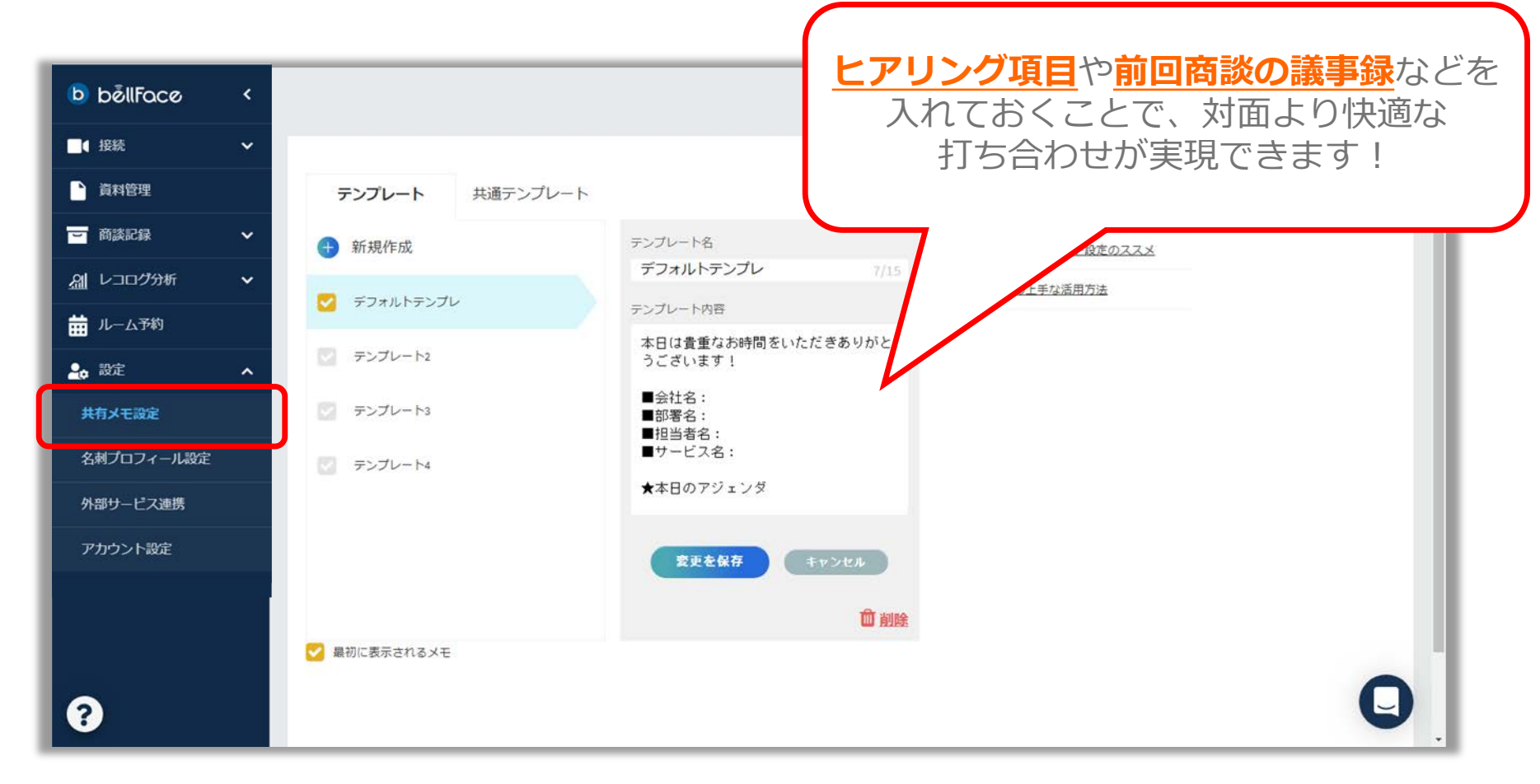

共有メモを事前にカスタマイズ(2)

設定したテンプレートは接続時にはこのように表示されます。

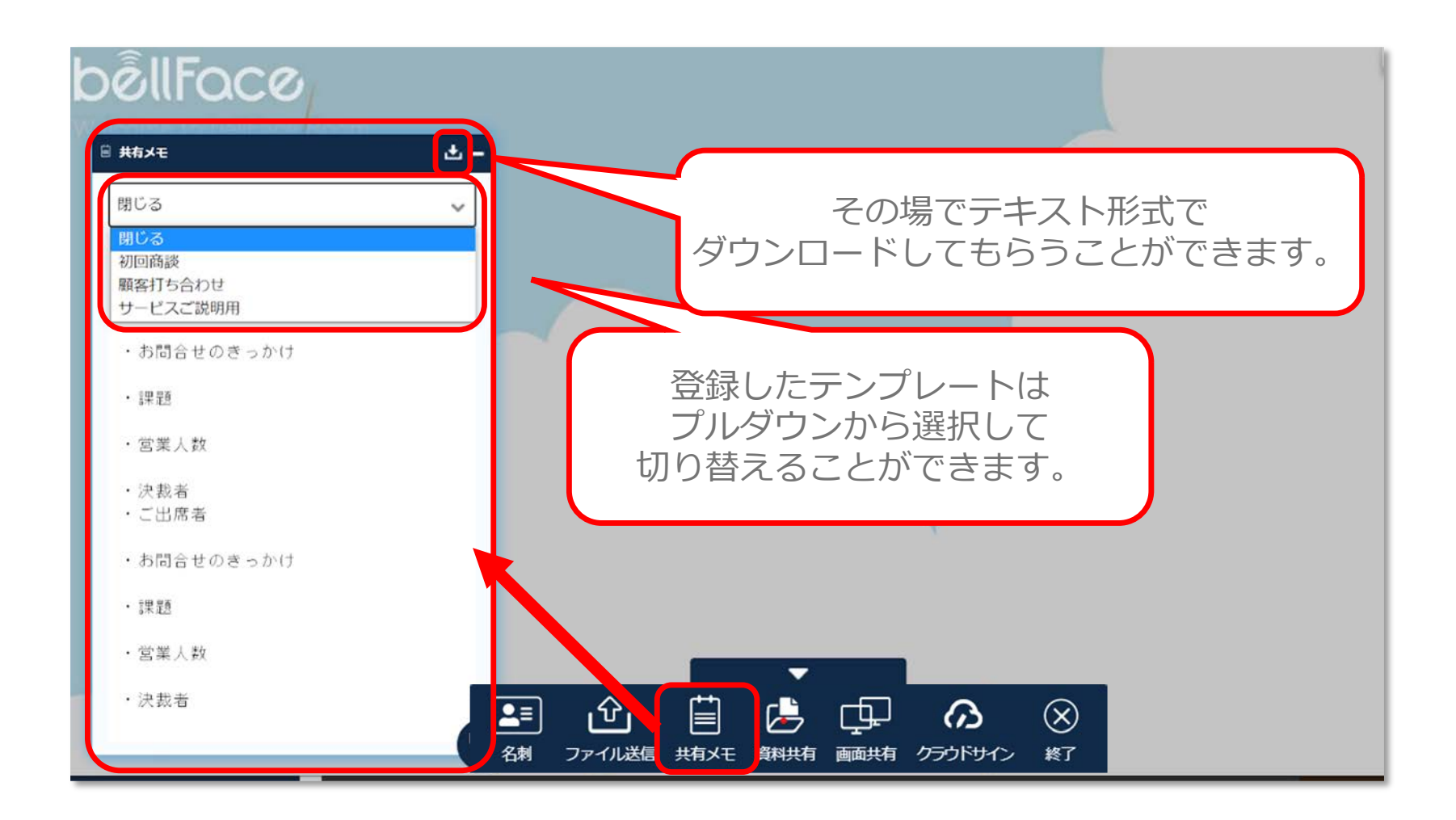

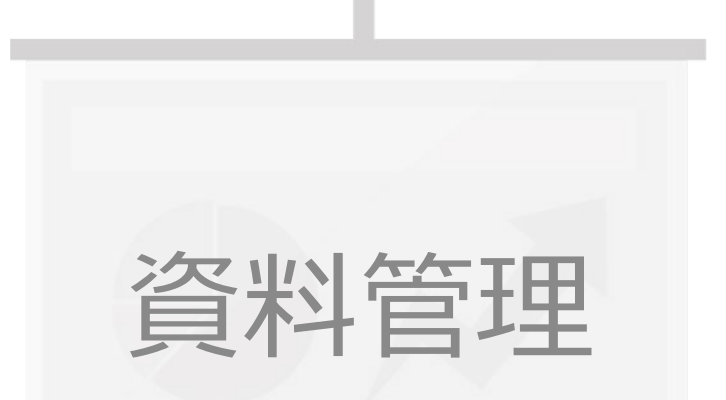

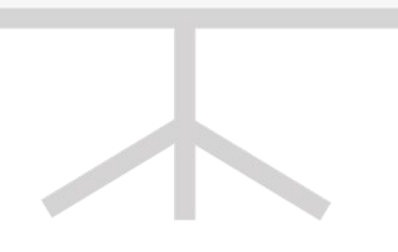

# 資料をアップロード

① [資料管理] をクリックし、 [新規アップロード] から ファイルをアップロードします。

| bēllFace        | < |              |                                                      |                   |          | 0        |
|-----------------|---|--------------|------------------------------------------------------|-------------------|----------|----------|
| ■● 接続           | ~ | *            | 「相マップロー                                              |                   | フォルダを作成  | キとめて総計   |
| 資料管理            |   |              | 名称                                                   |                   | JANJEITA | 福集者      |
| ₩ 商談記録          | * | $\bigotimes$ |                                                      | 営業用フォルダ           |          |          |
| <u>船</u> レコログ分析 | ~ |              |                                                      |                   |          |          |
| 前 ルーム予約         |   |              | ▲ 共有資料<br>Perfecting Ref Safes<br>Respective Control | 共有 ベルフェイスサービス案内資料 |          | ベルフェイス花子 |
| <b>≜☆</b> 設定    | ~ |              | $\odot$                                              | 接続ステップ            |          | ベルフェイス太郎 |

#### 2 資料の詳細を設定します。

| 資料設定 |      | ダウンロード | 不可にもできます |
|------|------|--------|----------|
| 資料名  | 通信要件 | <br>7  |          |
|      |      |        |          |

目次やトークスクリプトの設定

必要なスライドには「ページ名(目次)」と「トークスクリプト」を 設定することでよりスムーズに提案を進めることができます。

| 資料設定<br> |                               |          | 事前に作成したトークスクリプトを |
|----------|-------------------------------|----------|------------------|
| 資料名      | bellFace資料共有殘能說明資料            |          | インポートすることも可能です。  |
| 表示タイプ    | ● 横スライド ○ 縦スクロール              | ダウンロード機能 |                  |
| ファイルを再アッ | プロードする<br>トークスクリプト語           | 疑        | ページを並び替える        |
| 1 Teo    | インホートする<br>Linology for Sales | 9        | 説明させていただきます。     |
|          |                               | 設定を保存する  | キャンセル            |

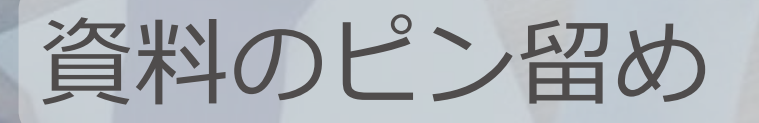

よく使用する資料はピン留めすることができます。 ピン留めした資料は自動的に上部に移動し、固定されます。

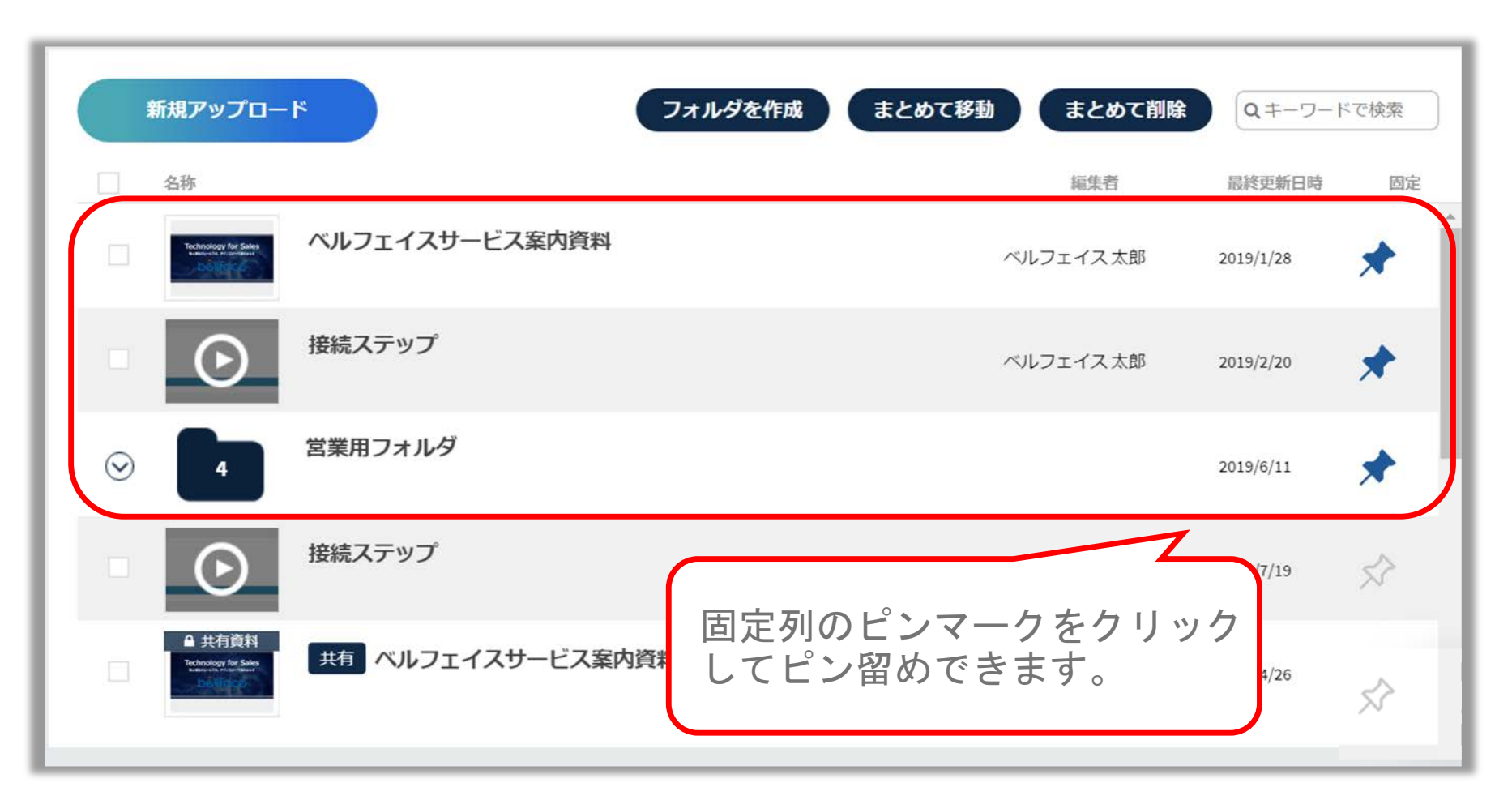

フォルダを作成

資料の分類が必要な場合はフォルダを作成し、登録済みの資料を ドラッグアンドドロップで格納することができます。

| 新規アップロード フォルダを作成まとめ                                     | まとめて削除   | Q=-7-     | ドで検索 |
|---------------------------------------------------------|----------|-----------|------|
| 名称                                                      | 辐集者      | 最終更新日時    | 固定   |
|                                                         | ベルフェイス花子 | 2019/4/26 | *    |
| 接続ステップ                                                  | ベルフェイス太郎 | 2019/7/19 | *    |
| ☆ 営業用フォルダ                                               |          | 2019/6/11 | ~    |
| ✓ ペルフェイスサービス案内資料 /<br>減集   メールで資料送付   共有する   編集者変更   mk | ベルフェイス太郎 | 2019/8/8  | \$   |
| ペルフェイスサービス案内資料                                          | ベルフェイス太郎 | 2019/1/28 | \$   |
| 接続ステップ                                                  | ベルフェイス太郎 | 2019/2/20 | \$   |

# その他に資料管理でできること

#### 資料管理では、ほかにも様々な機能がございます。 詳しい操作方法についてはヘルプページをご確認下さい。

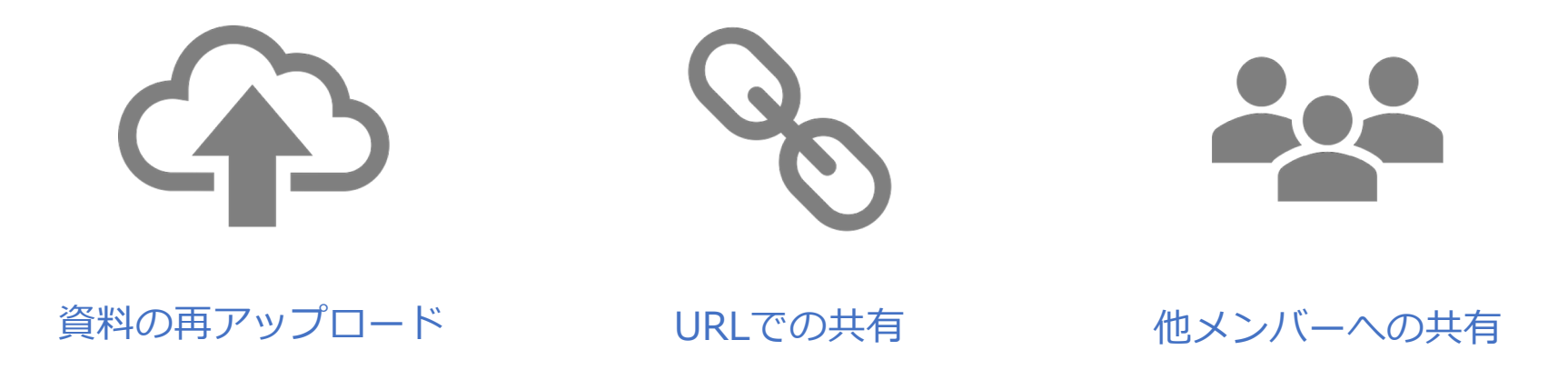

ヘルプページURL <u>https://faq.bell-face.com/--5e65b2674a7a7c00170acfe7</u>

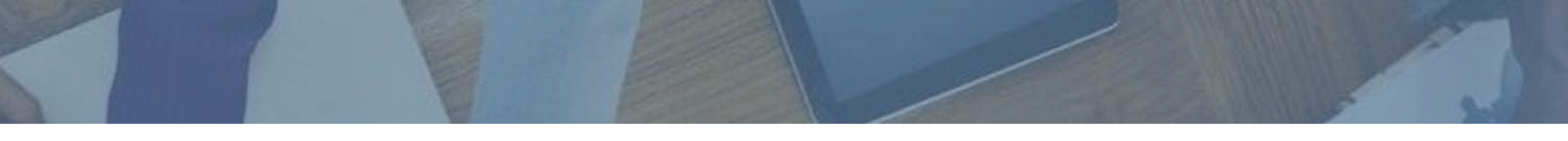

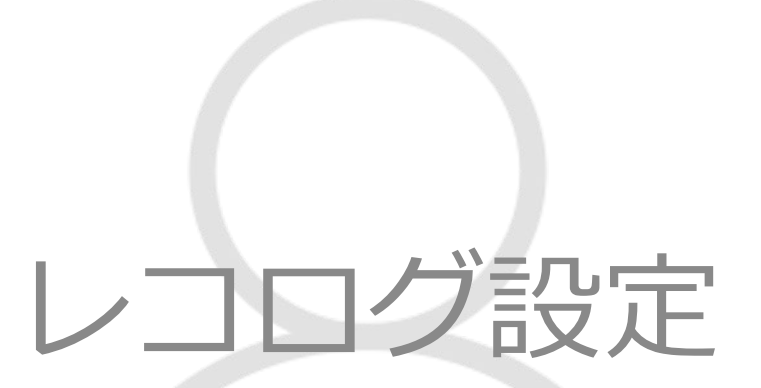

レコログ設定&アプリインストール

#### 接続中のデスクトップ画面を録画できる「レコログ機能」を 使用できるようにするため、設定変更とアプリインストールを行います。

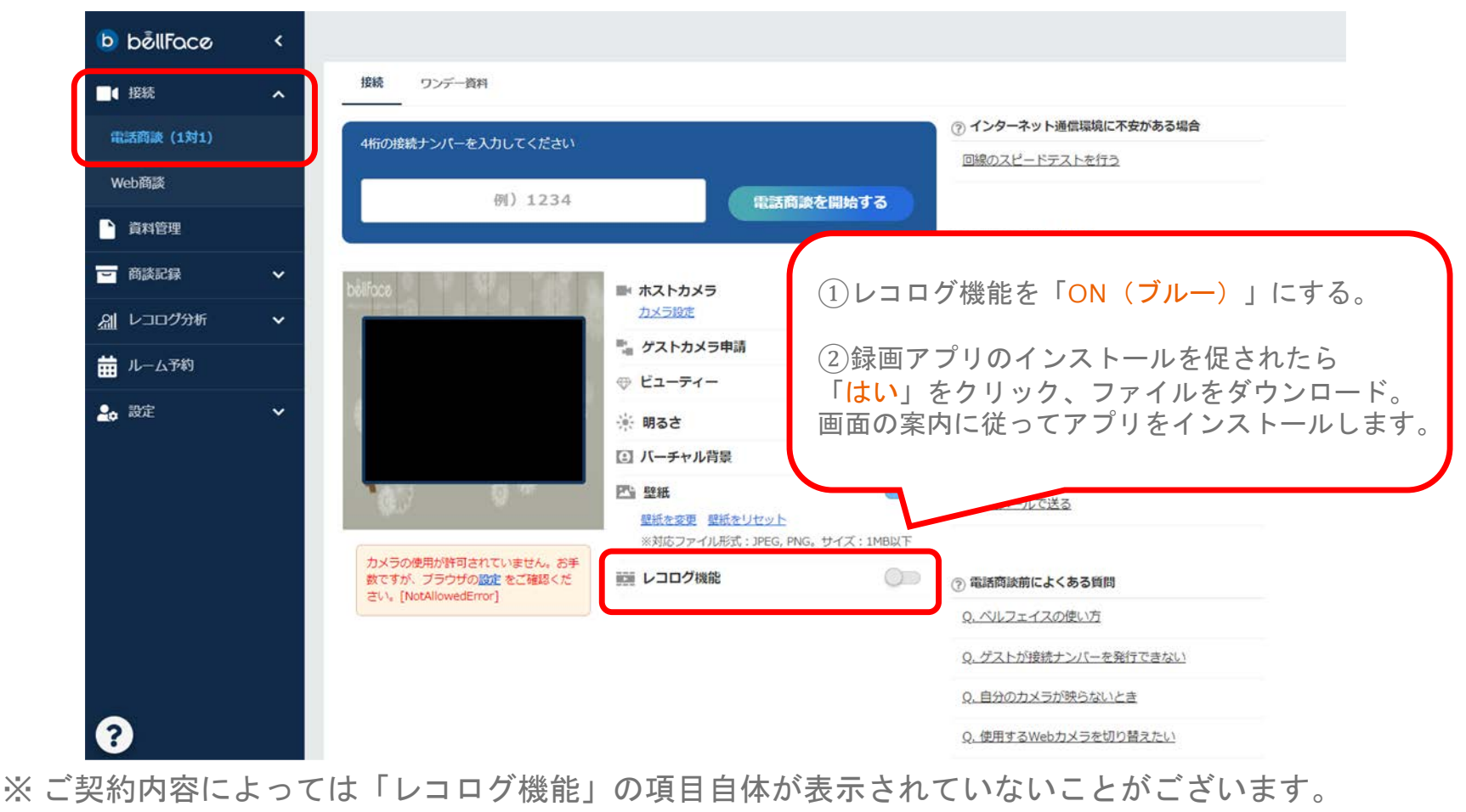

ご利用をご希望の場合は担当責任者様にご確認ください。

### 困ったときのサポートコンテンツ

よくあるご質問はヘルプサイトにも情報があります。 管理画面の左下の [ヘルプ] よりアクセスできます。<u>https://faq.bell-face.com/</u>

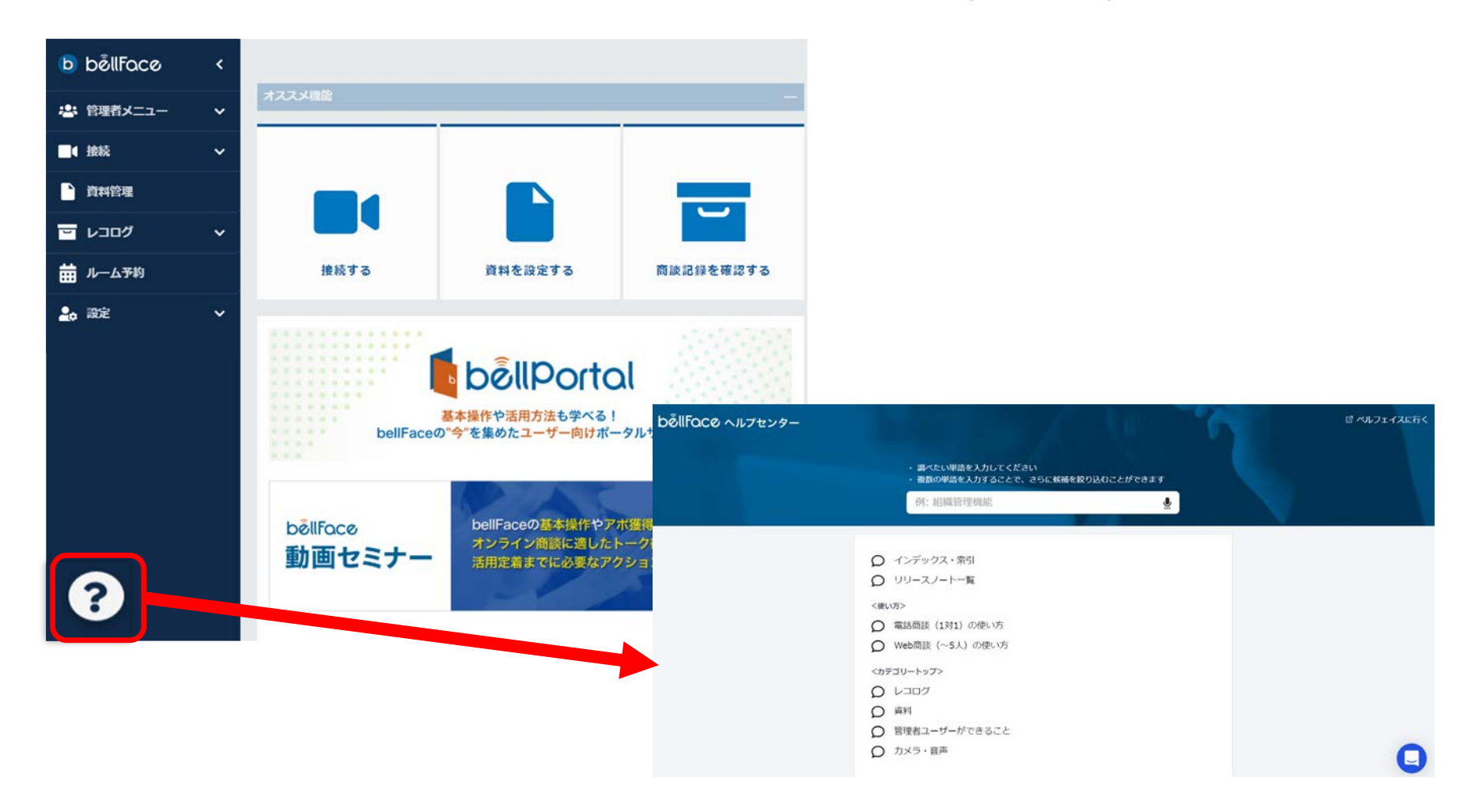

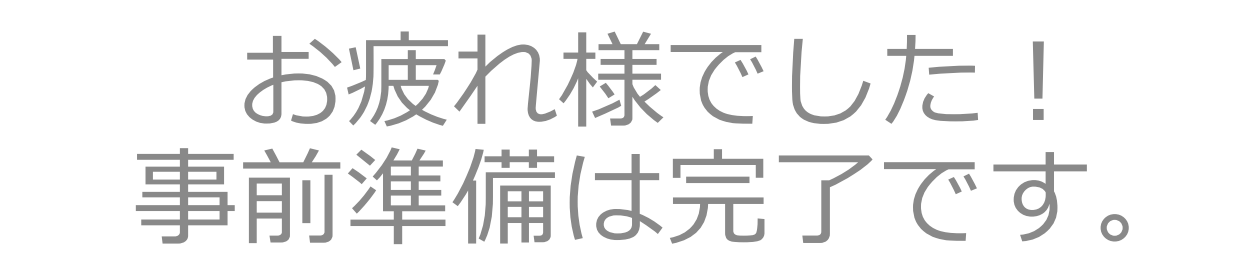

# 次はいよいよ **"接続編"**です。